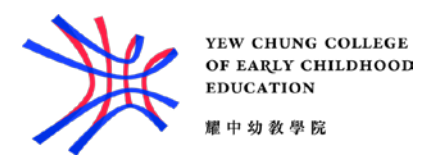

## Set up email using the iOS Mail app

1. Go to your iPhone or iPad's Settings > scroll down and tap Accounts & Passwords > Add Account.

Note: If you're on iOS 10, go to Mail > Accounts > Add Account.

| Settings                                     |                         |   |  |  |  |
|----------------------------------------------|-------------------------|---|--|--|--|
| •                                            | Accounts & Passwords    | > |  |  |  |
|                                              | Mail                    | > |  |  |  |
|                                              | Contacts                | > |  |  |  |
|                                              | Calendar                | > |  |  |  |
| Settings Accounts & Passwords                |                         |   |  |  |  |
|                                              |                         |   |  |  |  |
| Ŷ                                            | App & Website Passwords | > |  |  |  |
| ACCOUNTS                                     |                         |   |  |  |  |
| iCloud<br>Contacts, Photos, Storage & Backup |                         |   |  |  |  |
| Add Account                                  |                         |   |  |  |  |

2. Select Exchange.

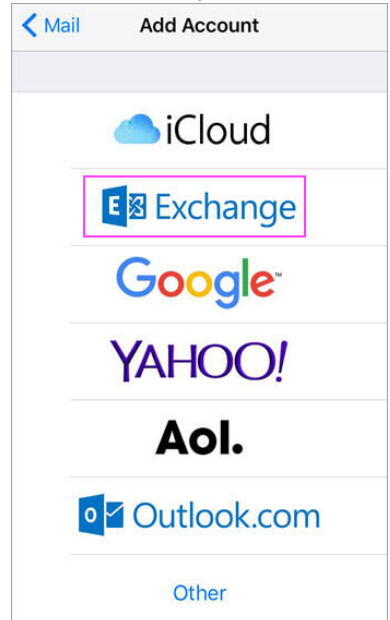

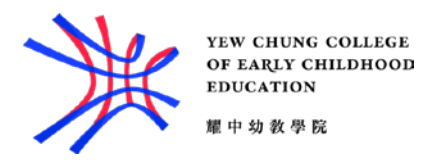

3. Enter your Office 365, Exchange, or Outlook.com email address and a description of your account. Tap **Next**.

| Cancel      | Exchange            | Next |
|-------------|---------------------|------|
|             |                     |      |
| Email       | stuid@yccece.edu.hk |      |
| Description | YCCECE              |      |
|             |                     |      |

Tap Sign In.

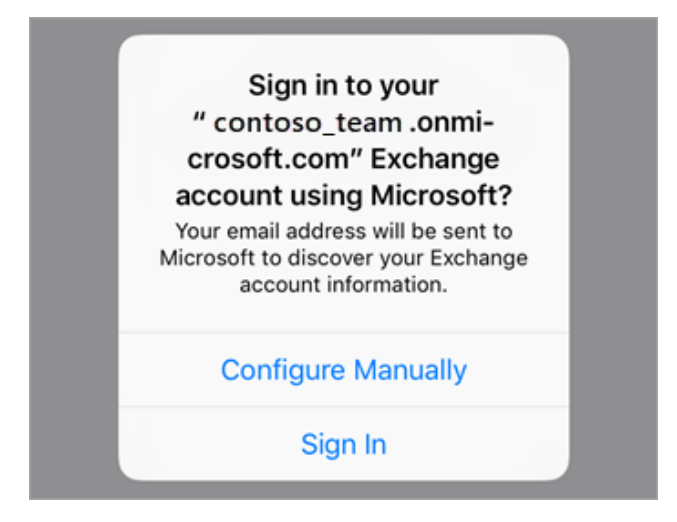

4. Enter the password associated with your email account. Tap Sign in or Next.

| ← stuid@yccece.edu.hk        |         |  |
|------------------------------|---------|--|
| Enter password               |         |  |
| Password                     |         |  |
| Forgot my password           |         |  |
| Sign in with another account |         |  |
|                              | Sign in |  |

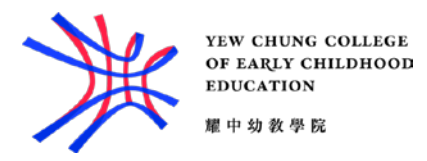

5. The Mail app may request certain permissions. Tap Accept.

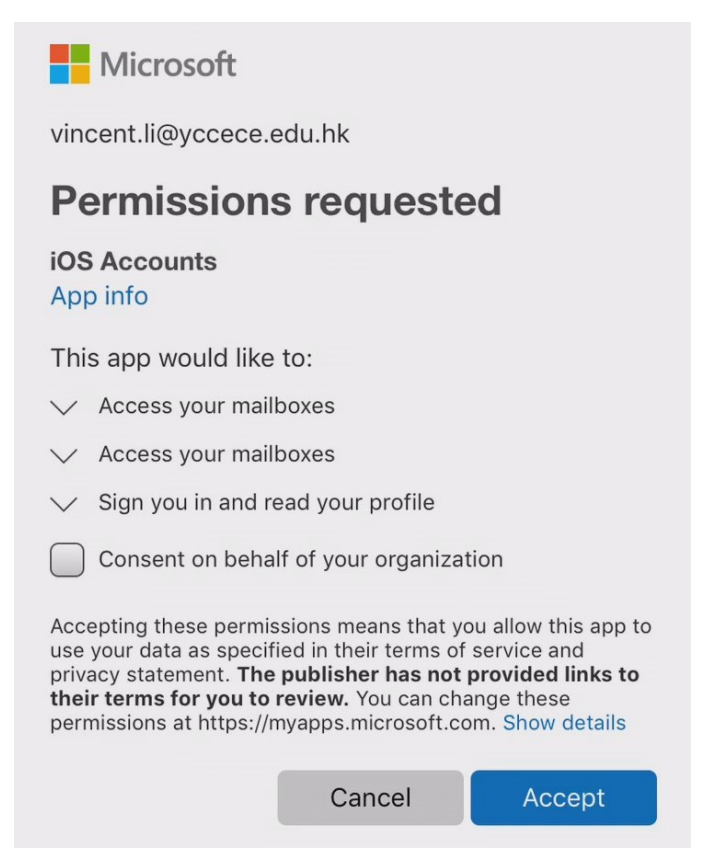

6. Choose the services you want to sync with your iOS device and tap **Save**. You're done!

| Cancel |           | Outlook | Save       |
|--------|-----------|---------|------------|
|        |           |         |            |
|        | Mail      |         |            |
|        | Contacts  |         |            |
|        | Calendars |         |            |
|        | Reminders |         | $\bigcirc$ |
|        | Notes     |         |            |